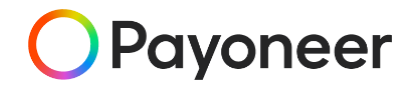

## PAYONEER를 통한 Lazada 판매대금수취 가이드

#### **PAYONEER KOREA TEAM**

MARCH, 2022

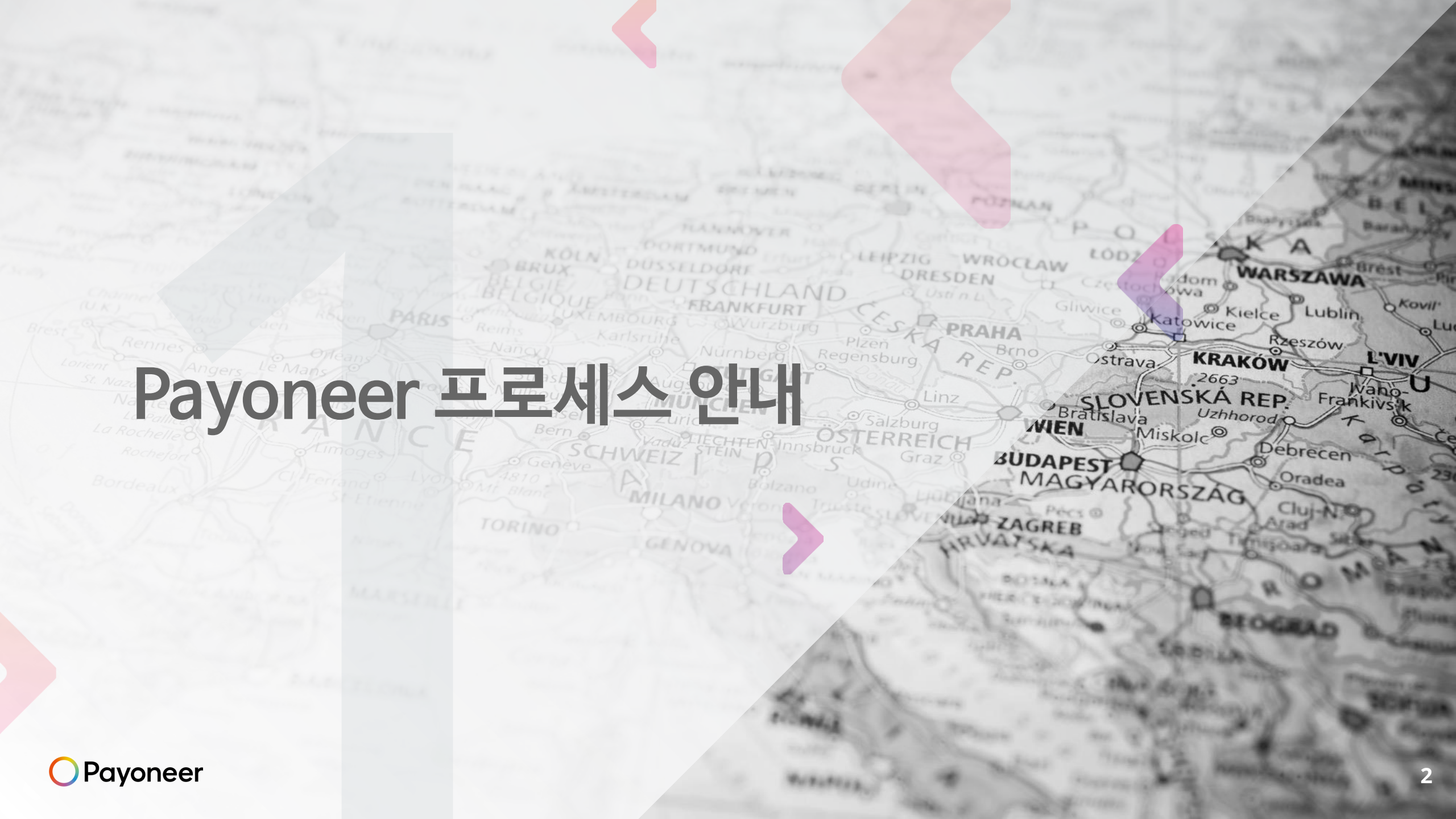

### 글로벌 마켓플레이스 셀러의 대금 수령 과정

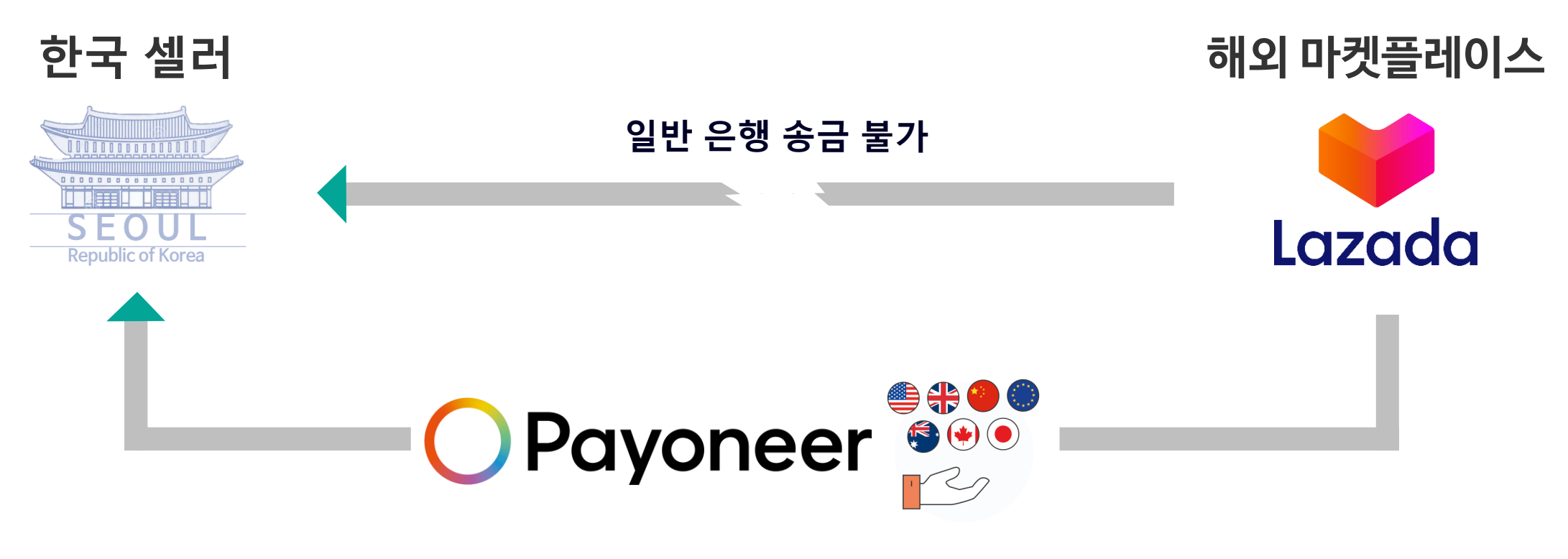

### 페이오니아 글로벌 수취계좌를 활용한 마켓플레이스 대금 수취

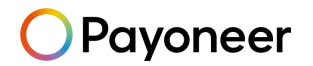

### 플랫폼으로 인한 결제시스템의 변화

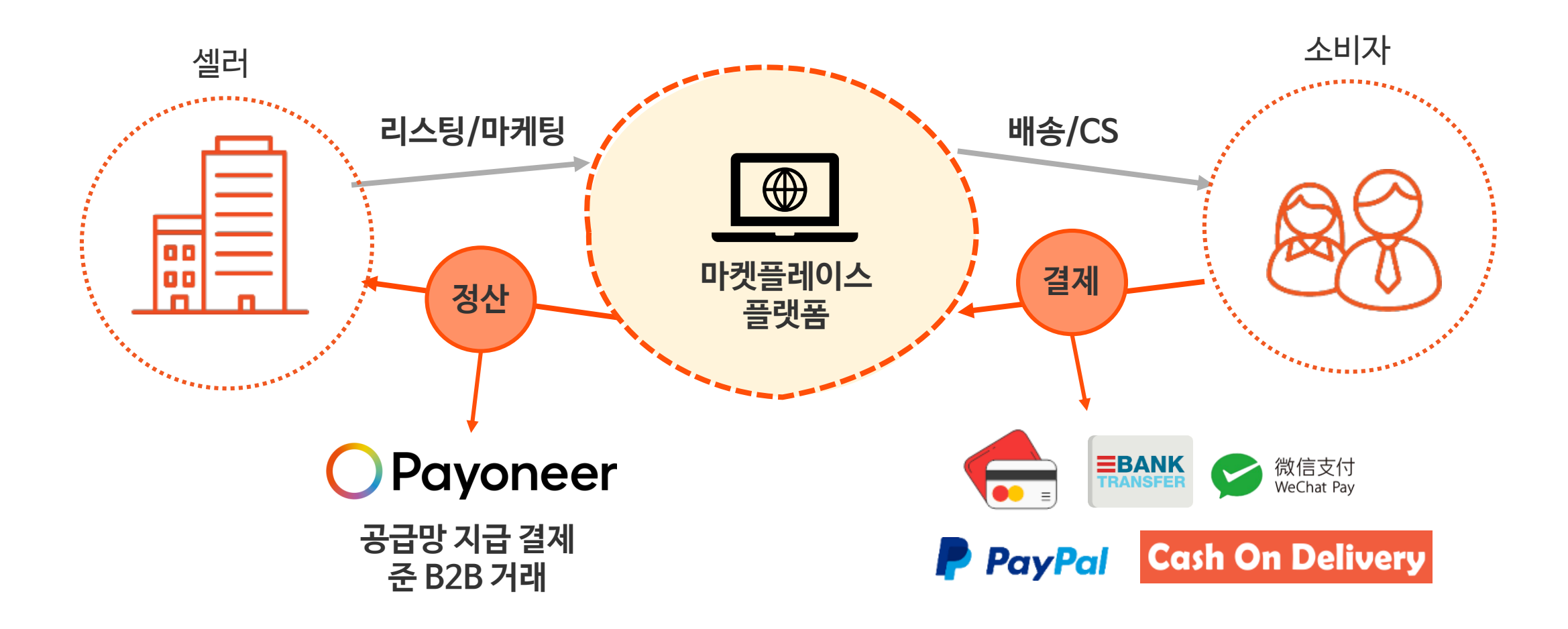

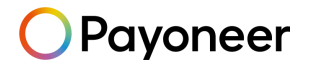

### 글로벌 대금 수취 전용 계좌 제공

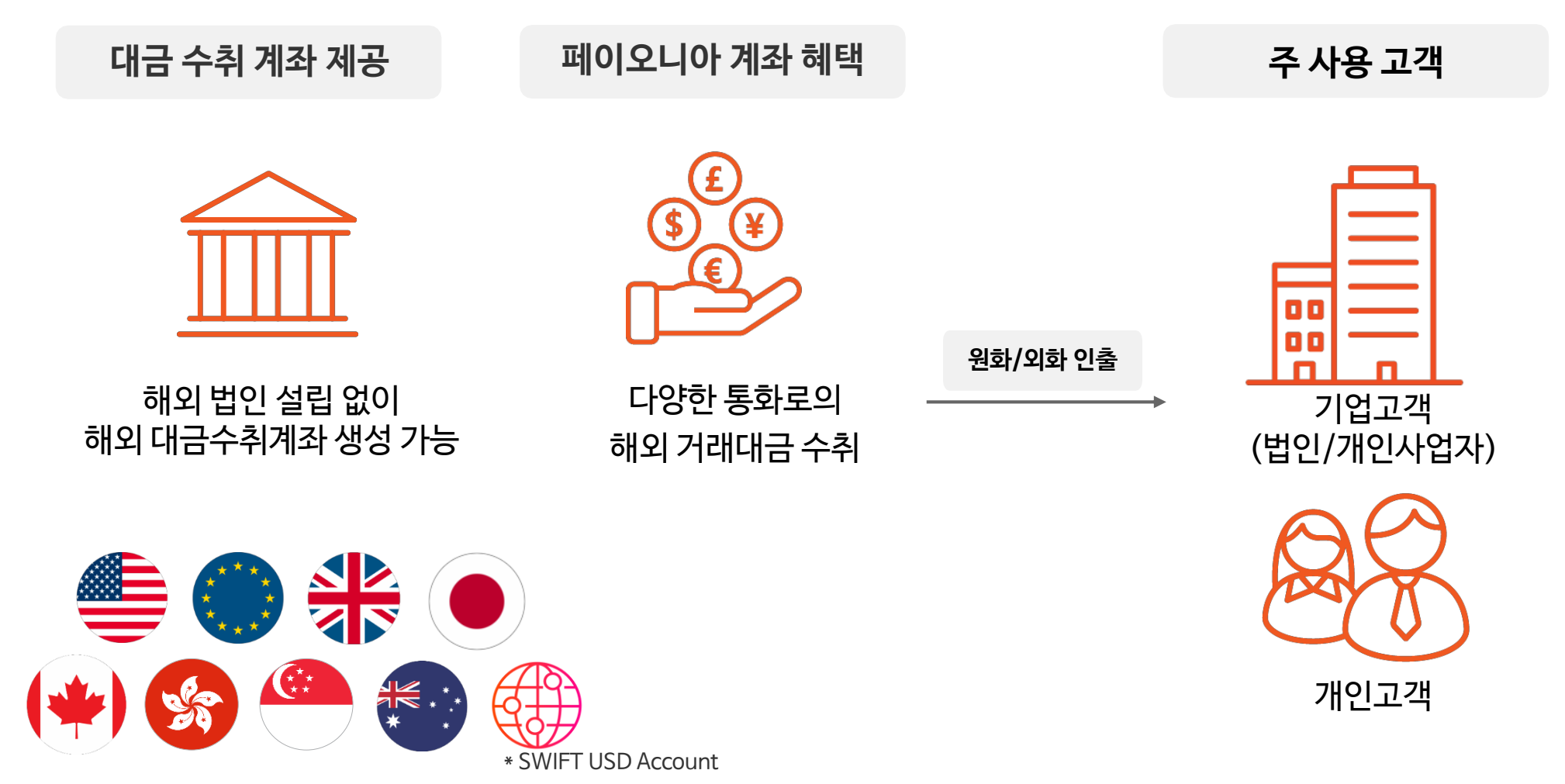

Payoneer

\* SWIFT USD Account : USD 국제송금 (Wire-transfer) 대금 수취 전용 계좌

### 글로벌 대금 수취 전용 계좌 서비스 이용 단계

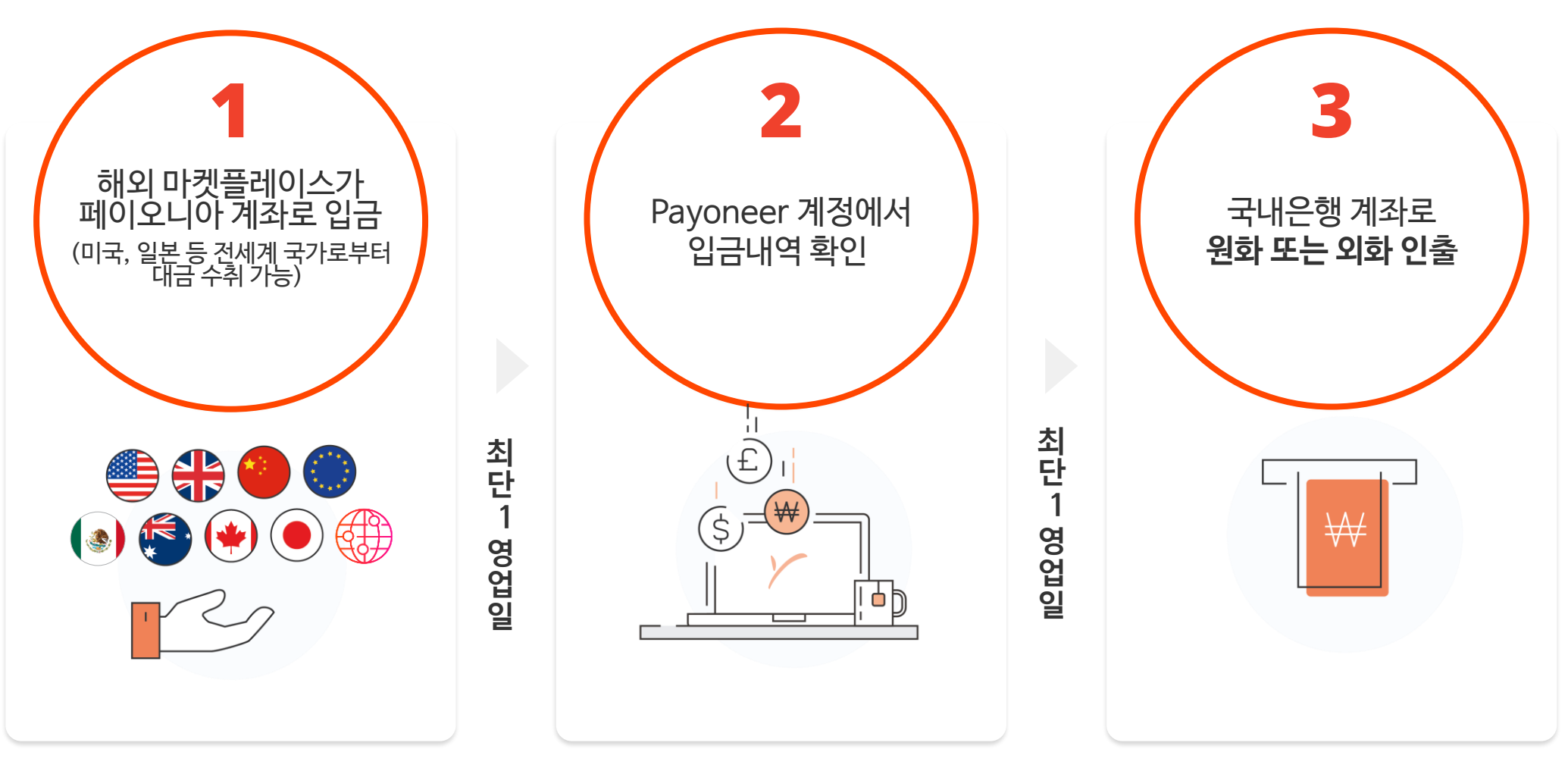

Payoneer

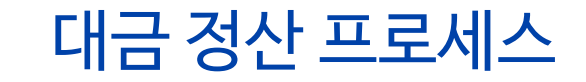

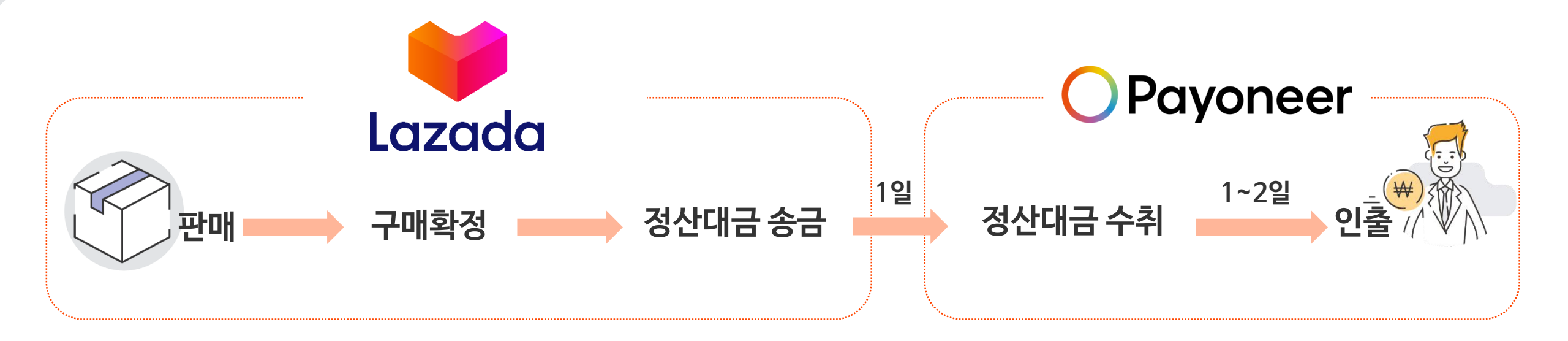

| 마켓플레이스                        | 수취 통화 | 인출 가능 통화  |
|-------------------------------|-------|-----------|
| Lazada SG, MY, ID, PH, TH, VN | USD   | KRW   USD |

\* <u>구매확정 시기와 정산시기 조정에 따라 수취 기간이 달라짐</u>

\* 라자다 전 국가에서의 판매대금은 USD로 수취

\* 국내은행으로의 **인출은 USD/KRW** 모두 가능 Payoneer 홈페이지에서 직접 인출신청

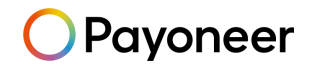

### Payoneer로 받은 대금 인출 시 참고 사항

- Payoneer 계정으로 들어온 판매대금을 한국의 은행 계좌로 원화(KRW)또는 외화(USD)로 송금하여사용 가능
- 개인사업자는 Payoneer 기업계정으로 가입하여도 한국의 은행 개인 계좌 입력 가능
- 인출신청확인이메일수령후영업일기준1~2일소요
- · 인출수수료는기본1.2% 제공
- 인출계좌는 3개기본제공, 추가가능 (고객지원센터로 연락요망)
- 실시간 환율 표기

- 외환은행 고시환율이 아닌, 세계 환시장 기준환율 (1시간 마다 변동) 기준 참고 : <u>https://xe.com</u>

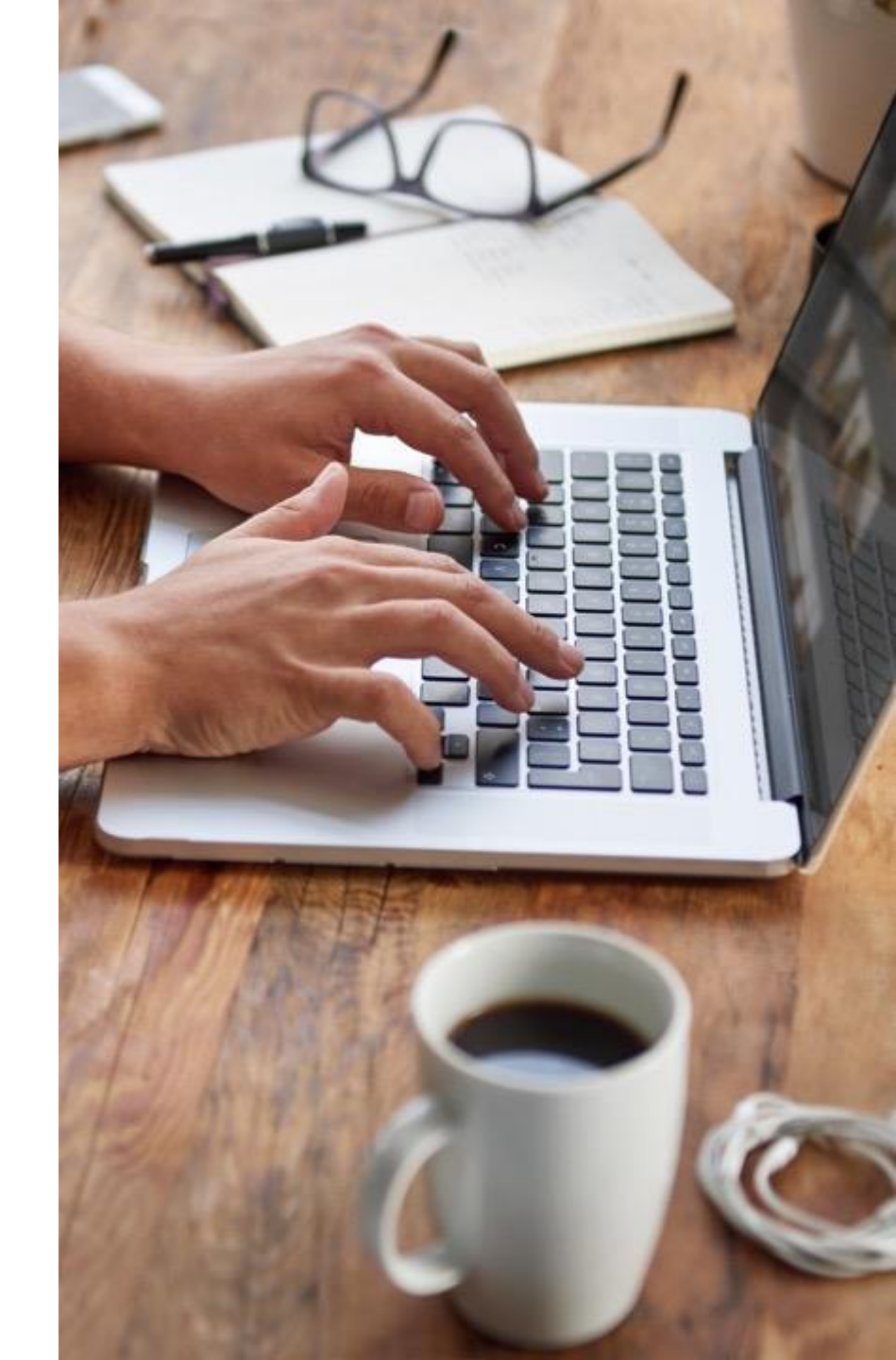

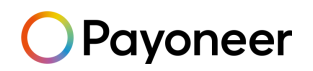

## Lazada에 Payoneer 등록하기

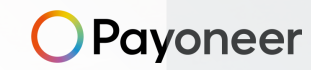

▶ 라자다 입점 프로세스

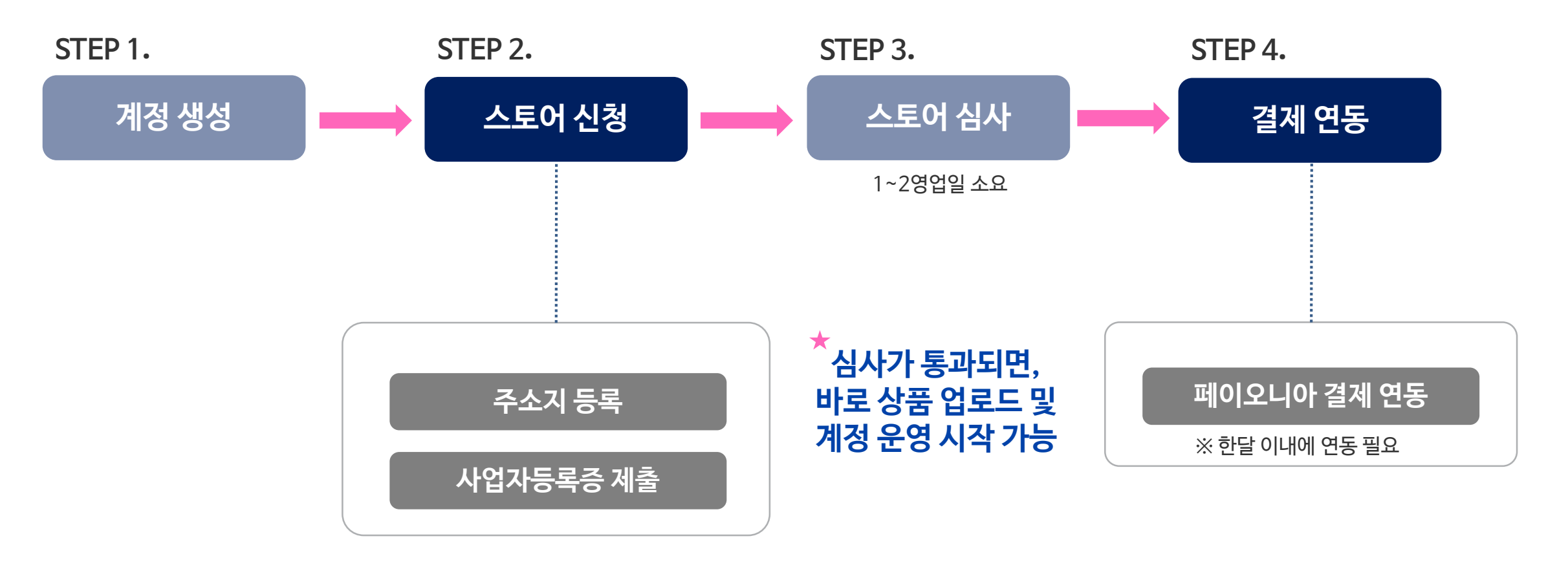

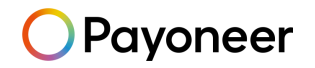

#### ▶ 라자다에 페이오니아 계정 연동하기 라자다 판매대금 수취를 위해 페이오니아 계정을 $\leftarrow \rightarrow C$ gsp.lazada.com/page/dada/common\_portal/payment 연동하는 단계입니다. 関 Lazada Home > PaymentProvider Cr@ssBorder Singapore Indonesia Philippines Vietnam Malaysia Thailand Cross Border Settings Products Orders Promotions Account Settings Payment Reverse 오른쪽 Bind 버튼을 누르시면, 자동으로 페이오니아 Store Finance Venture Payment Actions Business Advisor 웹사이트로 연결되며 Bind payoneer Growth Center MY Shop Short Code: MY4N9VCM41 alipay: Bind 계정이 있으신 분들은 로그인을. English Bind payoneer ID Shop Short Code: ID67XM4ZIX alipay: Bind 계정이 없으신 분들은 신규 회원가입을 하시면 됩니다. payoneer Bind TH Shop Short Code: TH1JHONT11 alipay: Bind payoneer Bind SG Shop Short Code: SGLU2DF9 O Payoneer Select your language: English alipay: Bind Bind payoneer VN Shop Short Code: VN33W6GEPP Payoneer Sign Up Already have a vn alipay is not valid Payoneer account? etting Started Contact Details Security Details Almost Done **Click Here!** payoneer Bind PH Shop Short Code: PH7S39JPAC Please fill in the fields in Latin characters only Bind alipay: Individual Company 0 0 0

NEXT

-0

😝 Lazoda

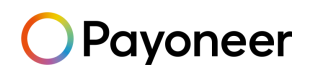

▶ 라자다에 페이오니아 계정 연동하기

|                                                                                                    | Payoneer                                                                          | Sel                               | lect your language: English                                            |       |
|----------------------------------------------------------------------------------------------------|-----------------------------------------------------------------------------------|-----------------------------------|------------------------------------------------------------------------|-------|
|                                                                                                    | FAQs Contact Us My Account                                                        |                                   |                                                                        |       |
|                                                                                                    | Getting Started         Contact Details         Security Details         Almost E | Jone                              | *<br>Already have a<br>Payoneer account?<br>Click Here!                |       |
|                                                                                                    | Please fill in the fields in Latin characters only<br>Individual O Company        |                                   |                                                                        |       |
|                                                                                                    | First name                                                                        | 0                                 |                                                                        |       |
|                                                                                                    | Email address                                                                     | 0                                 |                                                                        |       |
| [페이오니아계정이 없는 고객]<br>1. 회원가입 후, 페이오니아계정 승인까지 완료 (<br>2. 라자다에 다시 로그인<br>-) 라자다 'PaymentProvider'에서 Bind | 안내메일 발송)                                                                          |                                   | <mark>정이 있는 고객 ]</mark><br>그인 하시면,<br>斗자다 'PaymentProvider'로 자동 이동합니다. |       |
| * 페이오니아 회원가입 및 계정승인은 뒷부분 추가                                                                           | <u></u><br>설명                                                                     | *개인계정, 기<br>*단, 라자다 연             |                                                                        | ,     |
|                                                                                                    |                                                                                   | 곡 기존 연동을<br>-> <mark>페이오니0</mark> | 을 먼저 해지해야 신규 계정의 연동이 가능함 (중복 오.<br><mark>) 고객센터 문의</mark>              | 류 발생) |

O Payoneer

#### 라자다에 페이오니아 계정 연동하기

#### [페이오니아 연동 전]

| t pro | vider in Vietnam. |                                 |
|-------|-------------------|---------------------------------|
|       | Payment           | Actions                         |
|       | payoneer:         | Bind V<br>Still under binding   |
|       | alipay:           | Bind                            |
|       | payoneer:         | Bind   V<br>Still under binding |
|       | alipay:           | Bind                            |
|       | payoneer:         | Bind V                          |
|       | alipay:           | vn alipay is not valid          |
|       | payoneer:         | Bind V                          |
|       | alipay:           | Bind                            |
|       | payoneer:         | Bind V                          |
|       | alipay:           | Bind                            |
|       | payoneer:         | Bind V<br>Still under binding   |
|       | alipay:           | Bind                            |
|       |                   |                                 |

#### [페이오니아 연동 후 ]

Singapore Indonesia Philippines Vietnam Malaysia Thailand Cross Border Settings

| Venture                         | Account              | Action                     |
|---------------------------------|----------------------|----------------------------|
|                                 | payoneer: @naver.com | Delete                     |
| MY Shop Short Code: MY4NA0UKCE  | worldfirst           | Bind                       |
|                                 | alipay:              | Bind                       |
|                                 | payoneer: @naver.com | Delete                     |
| SG Shop Short Code: SGUXAP84    | worldfirst           | Bind                       |
|                                 | alipay:              | Bind                       |
|                                 | payoneer: @naver.com | Delete                     |
| ID Shop Short Code: ID67Y3V2XL  | worldfirst           | Bind                       |
|                                 | alipay:              | Bind                       |
|                                 | payoneer: Onaver.com | Delete                     |
| TH Shop Short Code: TH1JHW/0(20 | worldfirst           | Bind                       |
|                                 | alipay:              | Bind                       |
|                                 | payoneer: @naver.com | Delete                     |
| PH Shop Short Code: PH753LLHJC  | worldfirst           | Bind                       |
|                                 | alipay:              | Bird                       |
|                                 | payoneer: Onaver.com | Delete                     |
| VN Shop Short Code: VN33WDSP4F  | worldfirst           | vn worldfirst is not valid |
|                                 | alipay:              | vn alipay is not valid     |

#### 각 국가의 오른쪽 "Bind"을 클릭해서 연동을 해주세요 V (ALIPAY(알리페이) 부분은 하지 않고, PAYONEER만 연동해주세요)

실제 판매하고자 하시는 국가와 관계없이 이 단계에서는
 6개국 모두 연동해주셔야 합니다.

(베트남 vn alipay is not valid 메세지는 그대로 두세요)

- ③ 연동이 완료되면 페이오니아 계정 이메일이 표시됩니다.
- ④ 'Still under binding' 상태가 하루 이상 지속될 경우,
   페이오니아 고객지원팀 (070-4784-4047)로 문의주세요.

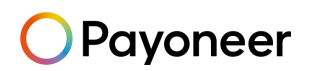

▶ 라자다 입점 주요링크

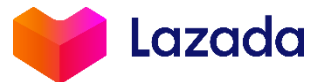

| 라자다 계정생성 링크                                               | https://bit.ly/3sf3rom                      | 동남아 No.1 매출 성장, 라지다와 함께!<br>라자다코리아<br>KAKAOTALK                                                                                                    |
|-----------------------------------------------------------|---------------------------------------------|----------------------------------------------------------------------------------------------------|
| 라자다 – 페이오니아<br>연동 화면으로 바로 가기                              | https://gsp.lazada.com/dada/account/payment | <b>상담 서비스</b> 이용안내 · 캠페인 참가 상담 등                                                                                                    |
| 라자다 유니버시티<br>(운영,물류,마케팅 활용 가이드 모음)<br>* 라자다 아이디로 로그인 후 사용 | https://bit.ly/3rldF0w                      | 지 " 카카오톡으로 쉽게 문의해요!"<br>예비 라자다 셀러님, 이미 활동종이신 라자다 셀러님<br>라자다에 대해 궁금하신 모든 것은 일사천리로 답변드립니다.                                                                                           |
| 라자다 코리아 카카오톡                                              | https://pf.kakao.com/_aweGK                 | 상담 서비스를 받고 싶으시면? () 이라지다 코리아 채널 추가하세요!<br>이용<br>안내 1. 카키오톡 상단 돋보기 클락-라지다 코리아 검색-채널 추가 및 채팅 이용<br>2. 모바일에서만 검색 가능하며 상담은 채널 친구에게만 운영됩니다.<br>3. 더욱 쉽게 구독을 희망하시는 분들은 오른쪽 야구코드를 사용해주세요! |

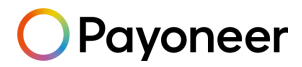

▶ 페이오니아계정 승인 문제 발생시, 페이오니아 고객센터로 문의주세요.

### Payoneer

▶ 한국어 전화 문의:

070-4784-4047 (월~금, 오전 10시부터 오후 7시 / 단, 금요일은 오후 6시까지 운영)

카카오톡 실시간 문의:

Payoneer를 <u>플러스 친구</u>로 추가, FAQ 답변 수령 가능 / 1:1 대화 가능 (오전 10시~ 오후 6시)

한국어 이메일 문의:

Payoneer - 나의 계정 로그인 후 메일 문의 (<u>https://payoneer-ko.custhelp.com</u>)

Social Media Channel:

Naver Cafe : <u>https://cafe.naver.com/payoneerkorea/</u>

Payoneer Blog: <u>www.blog.payoneer.com/ko</u>

hanmail.net(한메일) 사용 불가, daum.net 가능
 메일주소에 @hanmail.net 대신 @daum.net 사용하여 가입 (도메인 문제)

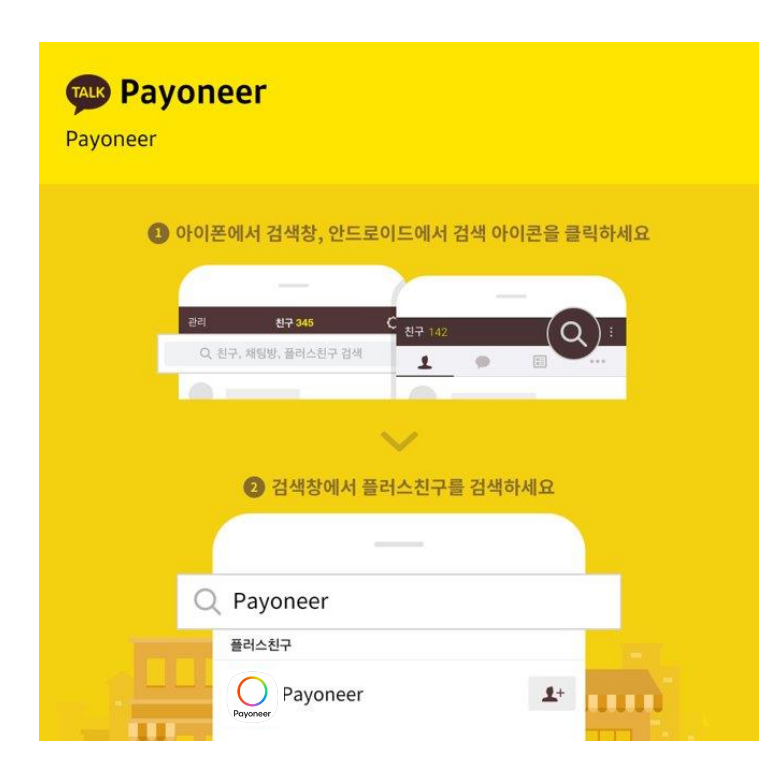

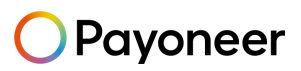

## Payoneer에서 한국통장으로 인출하기

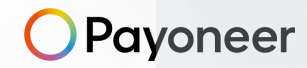

and the second states of the second states of the second states of the second states of the second states of the

### Payoneer 에서 판매대금 인출하기

▶ Payoneer 로그인 후 '인출하기' 메뉴에서 '은행계좌로 인출' 클릭

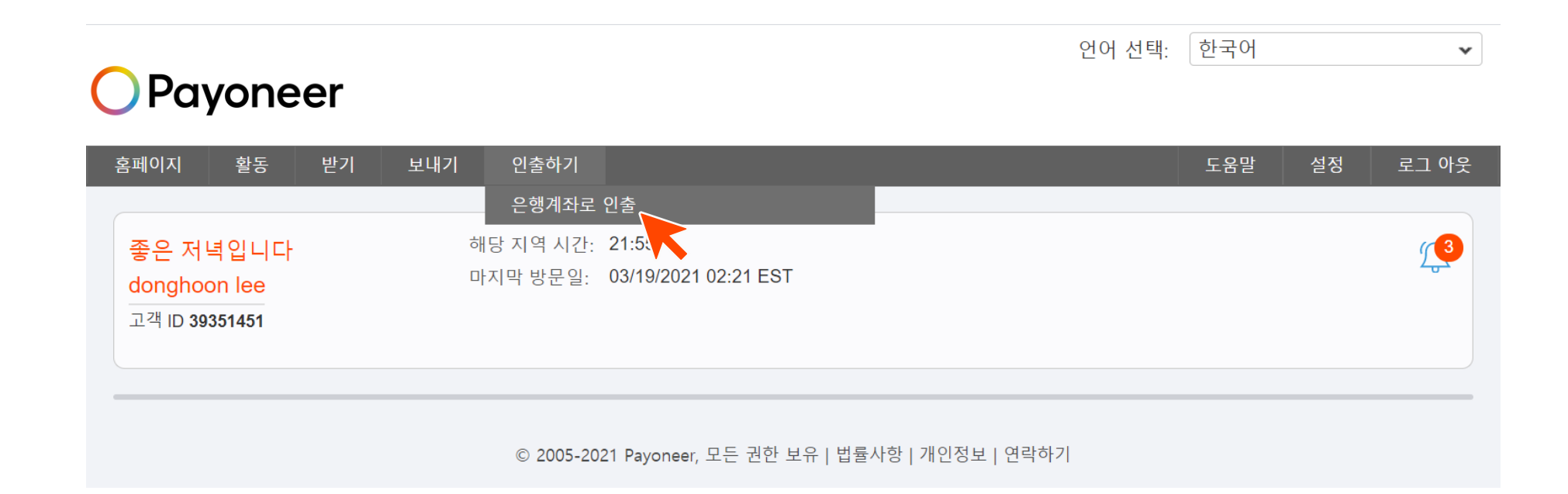

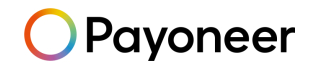

### Payoneer 에서 판매대금 인출하기

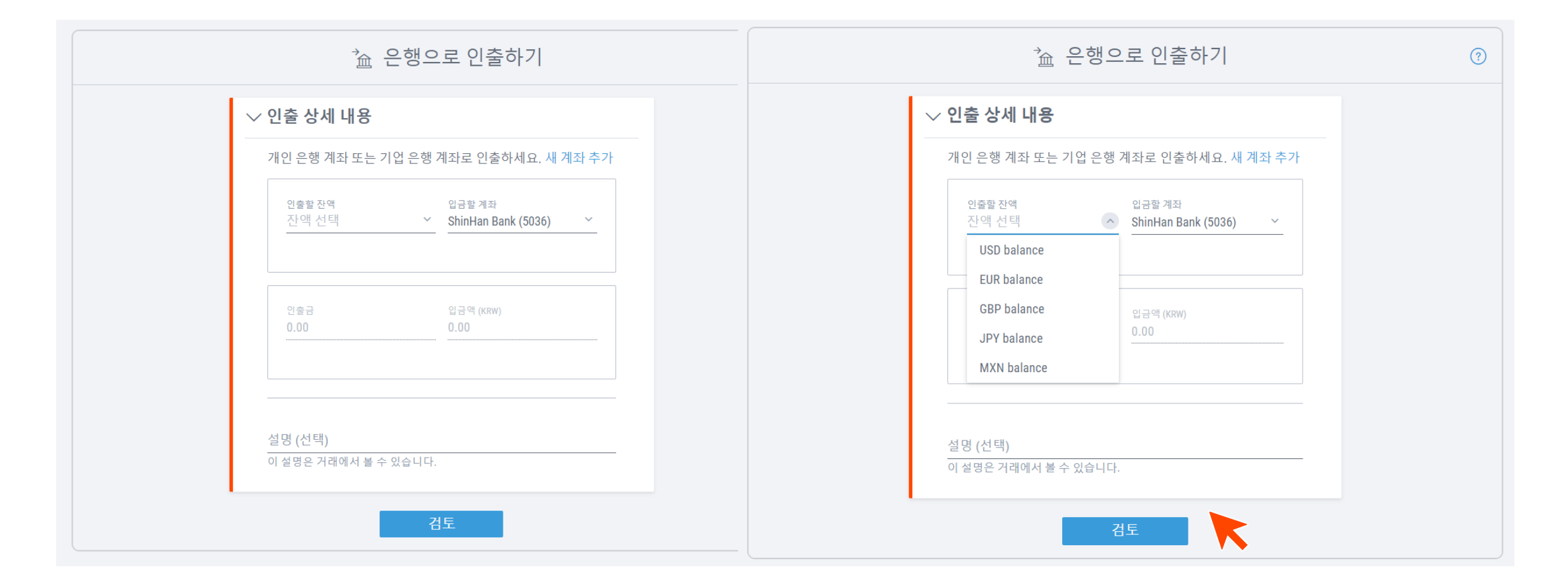

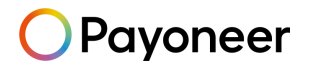

### Payoneer 에서 판매대금 인출하기

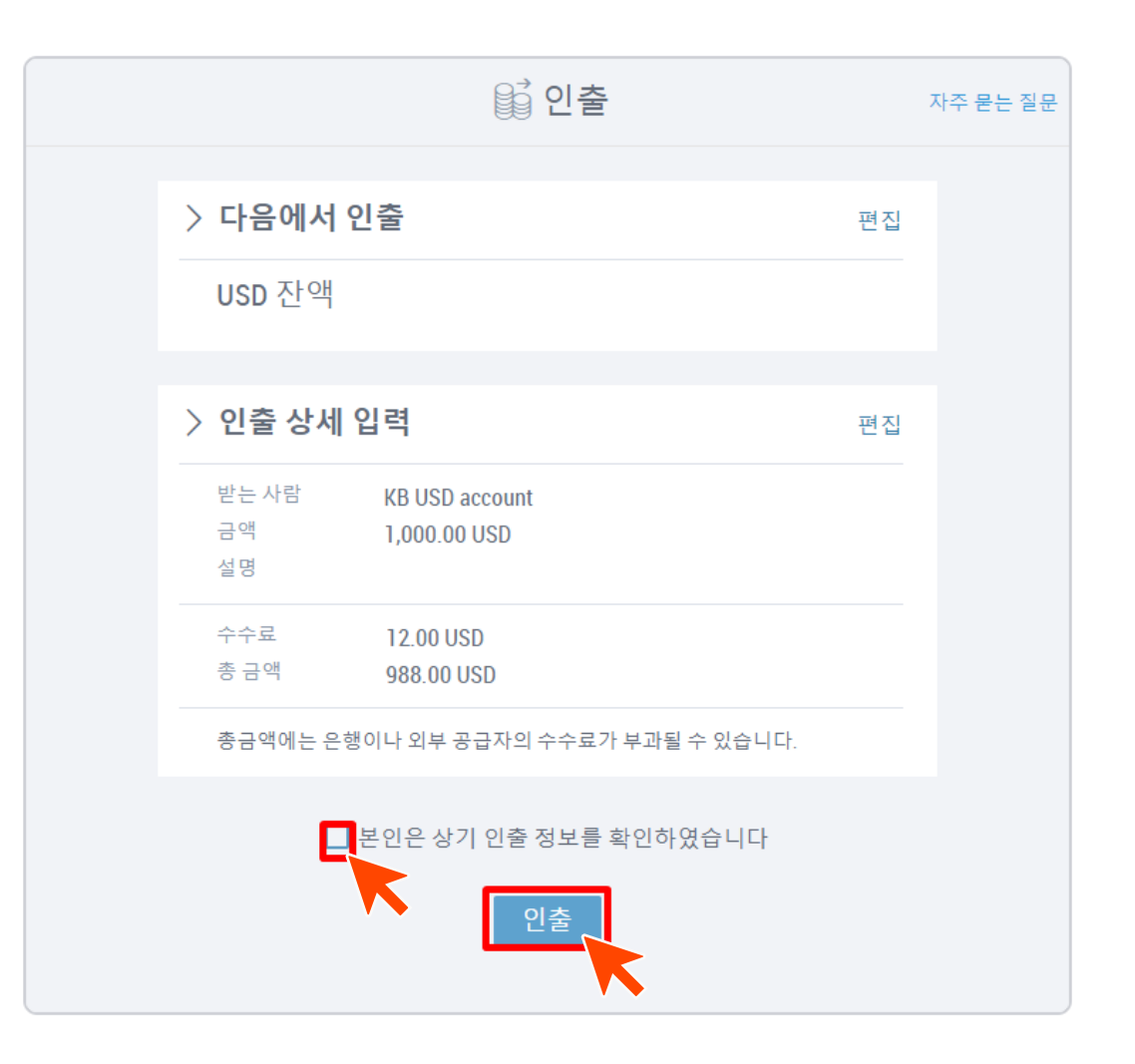

Payoneer

## Payoneer에서 한국 통장(원화/외화) 추가하기

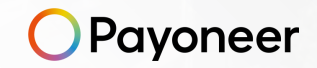

and the second states of the second states of the second states of the second states of the second states of the

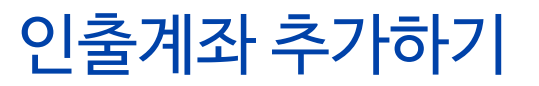

#### ▶ 로그인 후 오른쪽 상단의 '설정' 메뉴에서 '은행계좌' 클릭

| 도움말 설정 로그 아웃 은행 계좌                                               | 은행계좌                                                                                                    |  |
|------------------------------------------------------------------|----------------------------------------------------------------------------------------------------|--|
| 김증 센터<br>보안 설정<br>프로필 설정<br>알림 설정<br>대금 청구지 주소 보기<br>비즈니스 애플리케이션 | i       i         i       i         i       i         e       e         e       e         e       e         e       e         e       e         e       e         i       i         i       i |  |
|                                                                  |                                                                                                    |  |

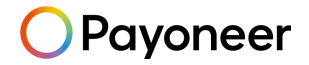

인출계좌 추가하기

▶ 은행계좌 추가 선택

(추가할 공간이 없거나, 외화 은행계좌 추가가 불가한 경우 고객센터(070-4784-4047)로 문의 주세요)

| 은행 계 | 좌                                                |   |                                                      | ?                |
|------|--------------------------------------------------|---|------------------------------------------------------|------------------|
|      | <b>Deutsche Bank AG,</b><br>X-2001<br>GBP<br>승인됨 | > | DBS BANK (667         X-6672         HKD         승인됨 | <sup>(2)</sup> > |
|      | 은행계좌 추가<br><br>최대 1개까지 계좌를 추가.                   | > |                                                      |                  |

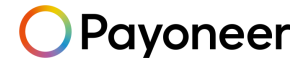

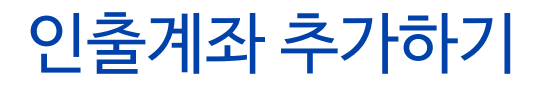

추가하고자 하는 인출계좌의 유형, 국가 및 통화 선택 (외화인출은 USD, EUR, GBP, JPY, SGD, CAD 지원)

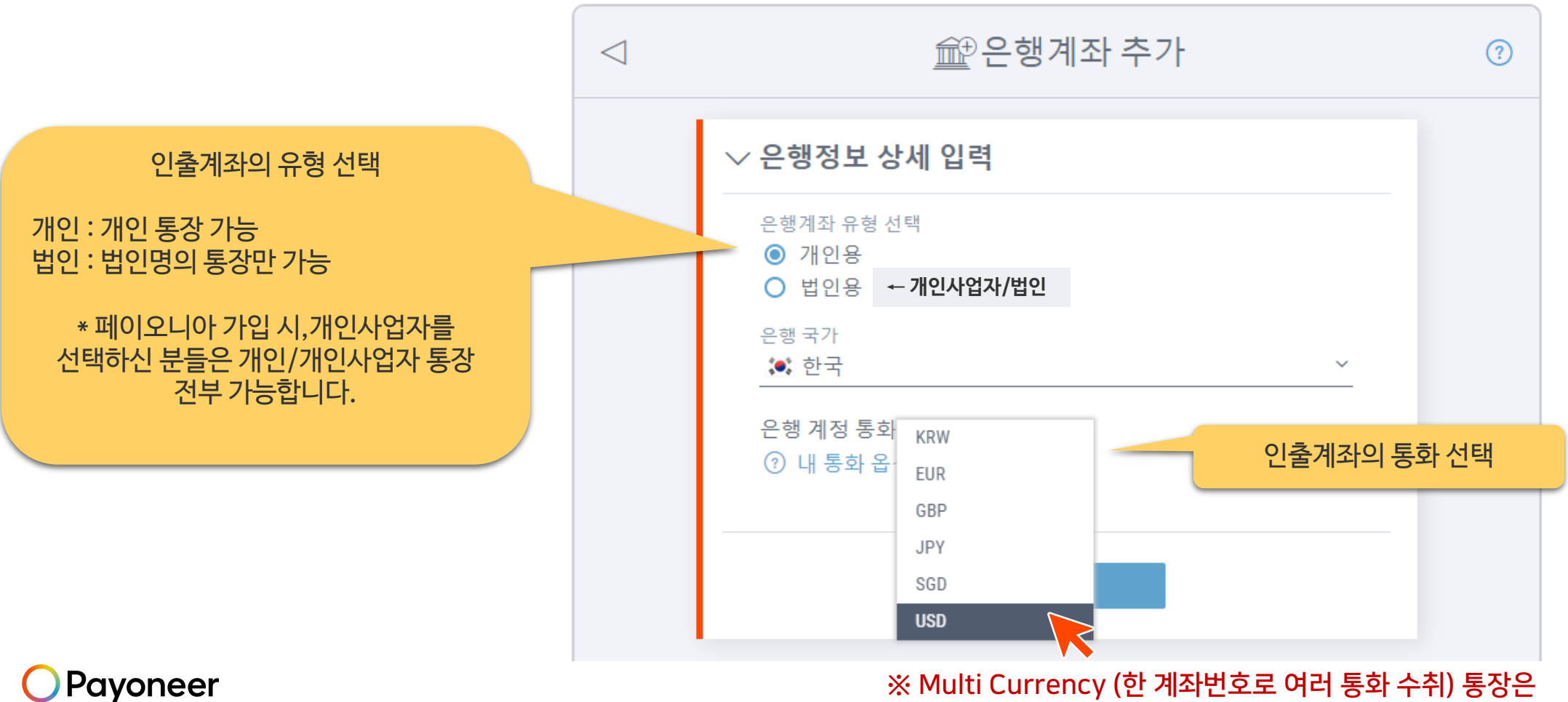

Payoneer

수취하려는 모든 통화마다 동일한 통장을 복수로 등록해주셔야 합니다

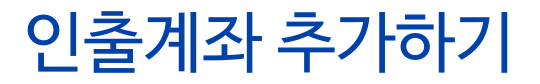

▶ 인출은행계좌정보를 영문으로 입력

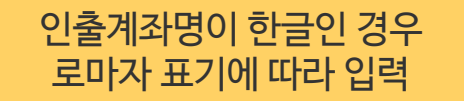

| Bank Name<br>Kookmin Bank        |   |
|----------------------------------|---|
|                                  | ` |
| Account Name<br>Payoneer         | ? |
| Account Number<br>10101010101010 | ? |

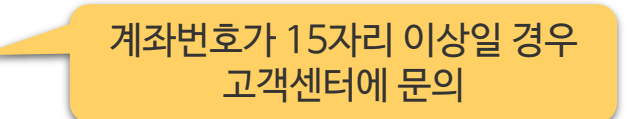

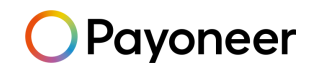

인출계좌 추가하기

▶ Payoneer 가입시 입력한 생년월일과 비밀번호를 입력 후, 은행계좌 추가 버튼을 클릭하여 완료

| 생년월일<br>년  | ~   | 위 | ~ | 일 | ~ |
|------------|-----|---|---|---|---|
| Payoneer 비 | 밀번호 |   |   |   |   |
|            |     |   |   |   |   |
|            |     |   |   |   |   |

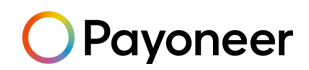

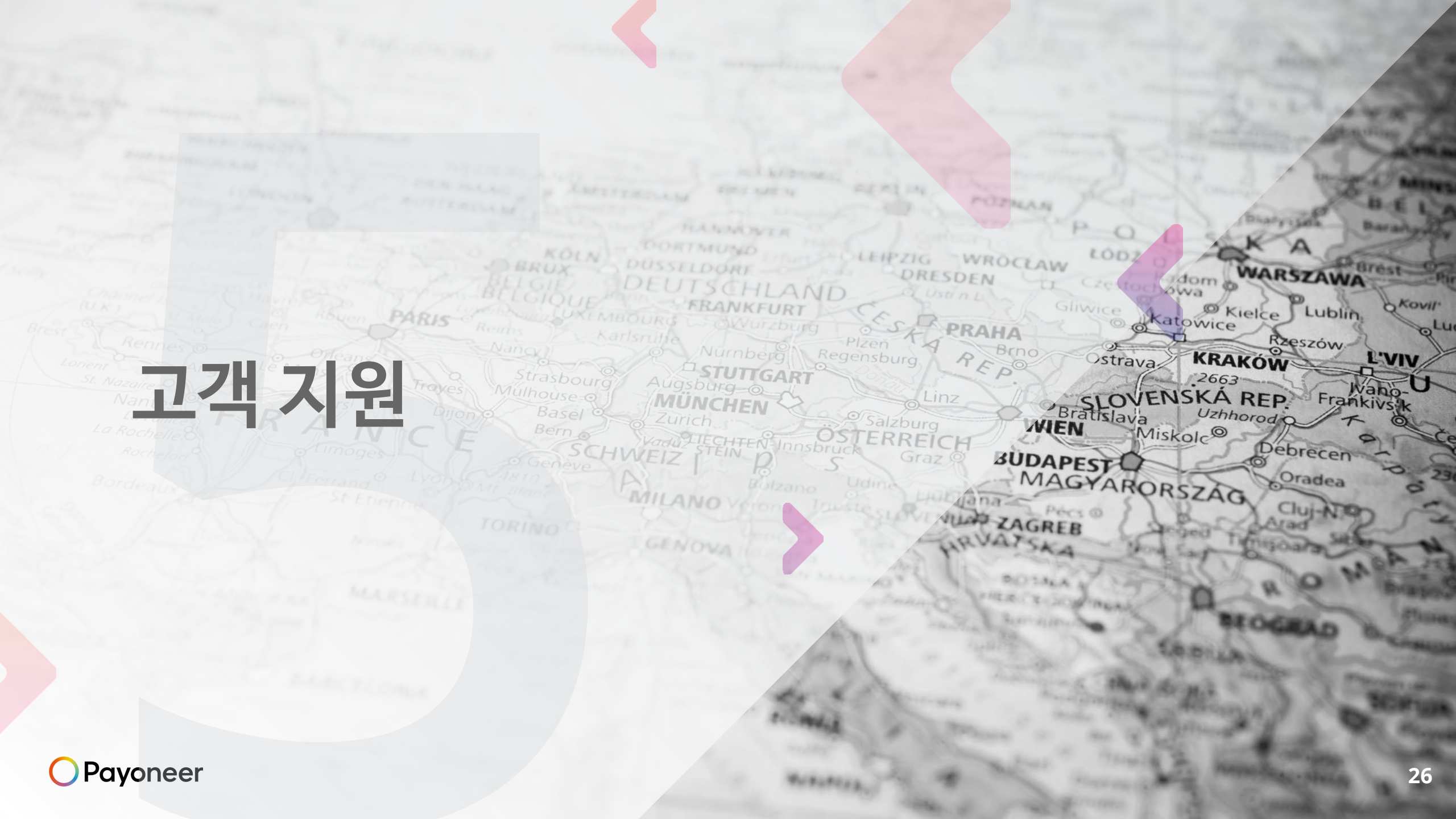

### Payoneer에 신원 및 실사용자 인증하기

Payoneer

▶ Payoneer 계정 생성 후 원활한 서비스 이용을 위해 "검증 센터"에서 추가 정보 제출

|                                                  | 언어 선택: 한국어 ·              | <b>~</b> |             |
|--------------------------------------------------|---------------------------|----------|-------------|
| OPdyoneer                                        |                           |          |             |
| 홈페이지 활동 받기 보내기 인출하기                              | 도움말 설정 로그 아들              | ₽.       |             |
|                                                  | 은행 계좌                     |          |             |
| 좋은 저녁입니다         해당 지역 시간:         18:30         | 검증 센터                     |          |             |
| Brandon Kim 마지막 방문일: 07/14/2021 04:54 EST        | 보안 설정                     |          |             |
| 고 객 ID 27629214                                  | 프로필 설정                    |          |             |
|                                                  | 상을 담일                     | 71       |             |
| 비하이저머                                            | 테리 승규지 구고 고<br>비즈니스 애플리케이 |          |             |
| 내 확인 정보                                          |                           |          |             |
| 코스 비성                                            |                           |          |             |
|                                                  |                           |          |             |
|                                                  |                           |          | 도 담당자의 신분증  |
| > 사업 세부 정보를 알려주십시오                               |                           |          | - 주민등록증, 여권 |
|                                                  |                           |          |             |
| · · · · · · · · · · · · · · · · · · ·            |                           |          |             |
| ✓ 게되 = C                                         |                           |          | 회사로 가입하신 경우 |
| 오류가 발생했나요?                                       |                           |          | - 사업자 등록증   |
| 향후 송금을 위해 서비스 접속 시, 지연되는 부분을 방지하기 위해 계정 확인을 위한 몇 | 가지 세부적인 내용을 적어주세요         |          |             |
| 저비가 바그하 사지 사보증 및                                 |                           |          |             |
| 장구가 걸려한 지신 신군공 기                                 |                           |          | 이코레키이트카니머   |
|                                                  |                           |          | 인술계좌의 동상사본  |
| > 비즈니스 세부 정보 제공                                  | ⊘ 거의 다 됐습니다               |          | - 스캔몬       |

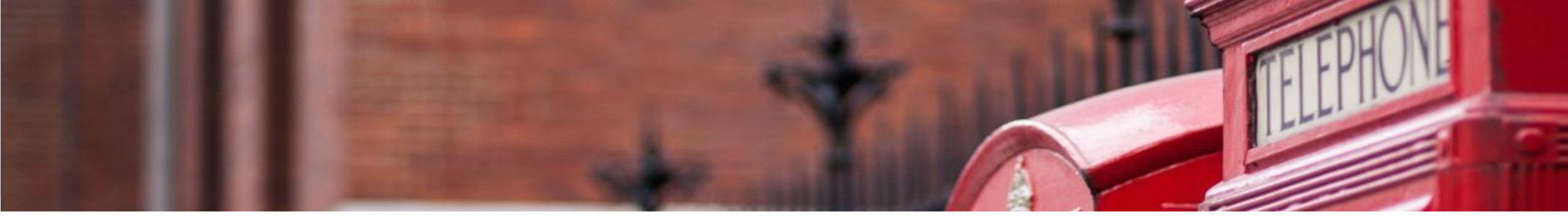

### PAYONEER 고객 지원

▶ 한국어 전화 문의:

070-4784-4047 (월~금, 오전 10시부터 오후 7시 / 단, 금요일은 오후 6시까지 운영)

카카오톡 실시간 문의:

Payoneer를 <u>플러스 친구</u>로 추가, FAQ 답변 수령 가능 / 1:1 대화 가능 (오전 10시~ 오후 6시)

▶ 한국어 이메일 문의:

Payoneer - 나의 계정 로그인 후 메일 문의 (<u>https://payoneer-ko.custhelp.com</u>)

Social Media Channel:

Naver Cafe : <u>https://cafe.naver.com/payoneerkorea/</u>

Payoneer Blog: <u>www.blog.payoneer.com/ko</u>

hanmail.net(한메일) 사용 불가, daum.net 가능
 메일주소에 @hanmail.net 대신 @daum.net 사용하여 가입 (도메인 문제)

| Payoneer<br>Payoneer                                 |
|------------------------------------------------------|
| <ol> <li>아이폰에서 검색창, 안드로이드에서 검색 아이콘을 클릭하세요</li> </ol> |
| RE N2 145                                            |
| Q. 친구, 채팅방, 플러스친구 검색                                 |
|                                                      |
| 2 검색창에서 플러스친구를 검색하세요                                 |
|                                                      |
| Q Payoneer                                           |
| 플러스친구<br>D D Payoneer                                |
| Poyner Payonee                                       |

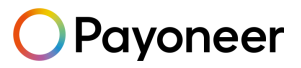

# Thank you.

payoneer.com